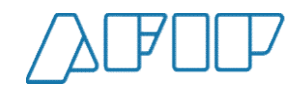

# Pantallas del Sistema

Acciones sobre Carta de Porte Automotor recibida

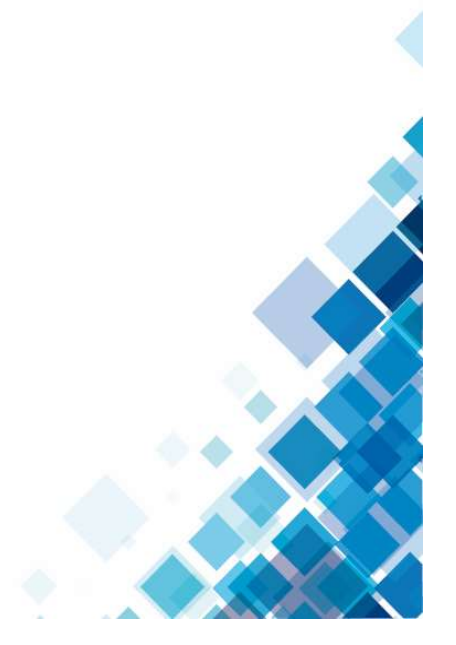

1

ADMINISTRACIÓN FEDERAL DE INGRESOS PÚBLICOS

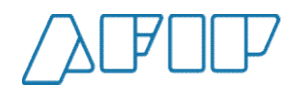

### Elección de representado

Una vez ingresado al servicio de Carta de Porte Electrónica, se deberá seleccionar la CUIT a la cual se va a representar, seleccionando una de las opciones disponibles.

| Elegí una persona                                                                                      | a para ingresar                                               |                                                             |  |
|----------------------------------------------------------------------------------------------------|---------------------------------------------------------------|-------------------------------------------------------------|--|
| Tu CUIT tiene asignado una o varias personas sob<br>trámites en su nombre. Por favor elija una persona | ore las cuales podés representar y hacer<br>a para continuar. |                                                             |  |
| Yo                                                                                                    |                                                               |                                                             |  |
| Diabolo Miguel<br>20-18114054-3                                                                        |                                                               |                                                             |  |
| Mis representados                                                                                      |                                                               |                                                             |  |
| Bosco575 Diega<br>23-01414437-4                                                                        |                                                               |                                                             |  |
| II Matrimonio Di Mirta Susana Mmxr<br>30-52671272-9                                                    | vi-Iv-Xxx                                                     |                                                             |  |
| Version : 1.1.3                                                                                        |                                                               | Autenticado por ADMINISTRACIÓN FEDERAL DE INGRESOS PUBLICOS |  |

ADMINISTRACIÓN FEDERAL DE INGRESOS PÚBLICOS

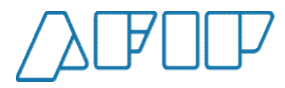

#### Menú principal – Acciones CPE Recibidas

Una vez elegido, se observarán las distintas opciones debiendo elegir el botón "CPE Recibidas".

Carta de porte electrónica Selecciona una acción para continuar • ..... **CPE** Automotor **CPE** Automotor CPE Consulta Flete **CPE** Ferroviaria Flete Corto Corto Ingresa para solicitar una carta Ingresá para solicitar una carta de porte electrónica para el de porte electrónica ferroviaria. Ingresá para solicitar una carta Ingresá para gestionar las cartas Automotor. de porte electrónica para el de porte electrónicas que Automotor flete corto. recibiste. . . • **CPE Recibidas CPE** Solicitadas **CPE** Participante Escanear QR Ingresá para gestionar las cartas de porte electrónicas que Consultá las cartas de porte Consultá las cartas de porte en Podés consultar una CPE a solicitadas. las cuales participás. través de un código QR. Ingresá recibiste. para escanearlo.

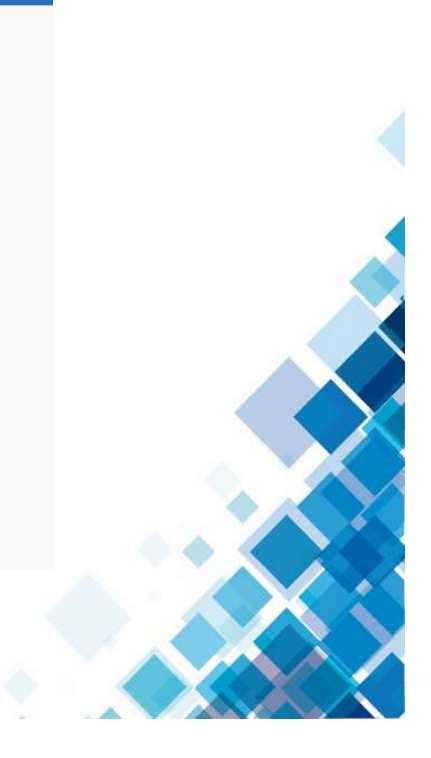

ADMINISTRACIÓN FEDERAL DE INGRESOS PÚBLICOS

Inicio

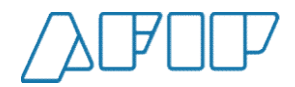

#### Desvío o Rechazo de una Carta de Porte (1)

Para rechazar una carta de porte recibida primeramente debemos seleccionarla y confirmar el arribo. Seleccionando la misma, el botón de Acciones mostrará las opciones disponibles.

|                    | / Planta - 1132 -   | Dirección ger       | ierica, Buenos A        | ures     |                       |                 |               |               |                 |                                      |                      | ٠   |
|--------------------|---------------------|---------------------|-------------------------|----------|-----------------------|-----------------|---------------|---------------|-----------------|--------------------------------------|----------------------|-----|
| echa Desde         |                     | F                   | echa Hasta              |          | Cu                    | it Solicitante  |               |               | Cuit D          | estinatario                          |                      |     |
| iro Carta de I     | Porte               | N                   | . Patente               |          | Cu                    | it Remitente C  | omercial      |               | CUIT F<br>secun | Remitente comeri<br>Idaria 2         | cial venta           |     |
| uit Corredor       |                     | c                   | uit Corredor Venta      | Primaria | Cu                    | it Corredor Ver | nta Secundar  | ia            | Cuit Ti         | ransportista                         |                      |     |
| uit Chofer         |                     |                     | uit Entregador          |          | Cu                    | t Representar   | nte Entregado | r             | Cuit R          | lepresentante Rec                    | tibidor              |     |
| uit Intermed       | iario Flete         | N                   | ro CTG                  |          | Es                    | ado             |               |               | Тіро с          | arte de porte                        |                      |     |
| olicitudes pe      | endientes de resolu | ción                |                         |          |                       | Activa          |               | ٠             | Aut             | omotor                               |                      | •   |
| D                  |                     |                     |                         |          |                       |                 |               |               |                 |                                      | ACCION               | IES |
|                    |                     |                     |                         |          |                       |                 |               |               |                 | Confirmar A<br>Confirmació<br>Desvío | rribo<br>on Definiti | va  |
| Nro Carta          |                     | Fecha de            | Fecha de                |          | Cuit                  | N.              | N.            | Tipo          |                 | Rechazo                              |                      |     |
| Nro Carta<br>Porte | СТБ                 | Fecha de<br>emisión | Fecha de<br>Vencimiento | Estado   | Cuit<br>transportista | N.<br>Operativo | N.<br>Patente | Tipo<br>Grano | Kilos           | Rechazo<br>Solicitante               | destine              |     |

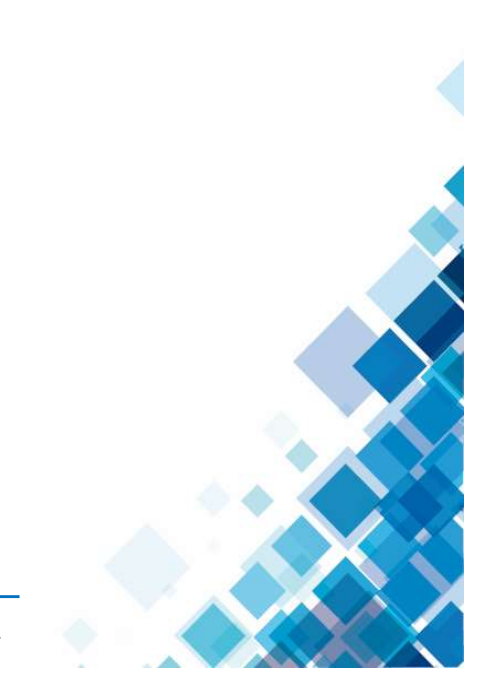

ADMINISTRACIÓN FEDERAL DE INGRESOS PÚBLICOS

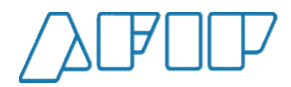

#### Desvío Rechazo de una Carta de Porte (2)

Una vez confirmado el arribo, el mismo botón "Acciones" permitirá, luego de seleccionar la carta de porte deseada Rechazarla o enviarla a otro destino.

| Not Carria Fecha de emisión Fecha de emisión Fecha de emisión Fecha de emisión Fecha de emisión Fecha de emisión Activa con confirmacion de ar No No No No Confirmación de ar Confirmación de ar Confirmación d |                    |                    |            |                |                                         |               |                 |               |       | -          |                                     |             |     |
|----------------------------------------------------------------------------------------------------|--------------------|--------------------|------------|----------------|-----------------------------------------|---------------|-----------------|---------------|-------|------------|-------------------------------------|-------------|-----|
| Activa con confirmación de ar \$ Tipo carte de porte   aut intermediario Flete N/o CTG Estado Activa con confirmación de ar \$ Automotor   alicitudes pendientes de resolución Estado No CTG Activa con confirmación de ar \$ Automotor   No Carta Fecha de<br>emisión Fecha de<br>vencimiento Fecha de<br>emisión Fecha de<br>vencimiento Cuit<br>transportista N. N. Tipo<br>Activa con Tipo<br>Confirmación Definitiva<br>Desvio Sorge Sorge So                                                                                                    | uit Chofer         |                    | c          | uit Entregador |                                         | Cuit Repr     | esentante En    | regador       |       | Cuit Repr  | esentante Recibido                  | or          |     |
| Nro Carta Fecha de<br>emisión Fecha de<br>Vencimiento Fecha de<br>emisión Fecha de<br>vencimiento Cuit<br>transportista N.<br>Operativo N.<br>Operativo N.<br>Patente Tipo<br>Grano Tipo<br>Kilos Solicitante de   000000-<br>0000000011 10100003675 03/09/2021 14/10/2021 Activa con<br>confirmacion<br>de arribo 23182722839 ZAS123 Sorgo 5000 23014144374 11.   000000-<br>0000000021 10200003620 01/09/2021 14/10/2021 Activa con<br>confirmacion<br>de arribo 23182722839 IKL123 Soja 25000 30500858628 11.   000000-<br>0000000021 10200001660 24/06/2021 09/10/2021 Activa con<br>confirmacion<br>de arribo 30710162782 ABC123 Soja 55000 23025197534 11.                                                                                                    | uit Intermed       | ario Flete         | N          | iro CTG        |                                         | Estado        |                 |               |       | Tipo carte | e de porte                          |             |     |
| No   Tipo   Tipo   Recha de<br>emisión   Fecha de<br>emisión   Fecha de<br>vencimiento   Fecha de<br>transportista   Cuit<br>transportista   N.<br>Operativo   N.<br>Patente   Tipo<br>Grano   Kilos   Solicitante   de<br>emisión     00000-<br>1000000011   10100003675   03/09/2021   14/10/2021   Activa con<br>confirmacion<br>de arribo   23182722839   ZAS123   Sorgo   5000   23014144374   11.     00000-<br>100000021   10200003620   01/09/2021   14/10/2021   Activa con<br>confirmacion<br>de arribo   23182722839   IKL123   Soja   25000   30500858628   11.   0     00000-<br>100000020   10200001660   24/06/2021   09/10/2021   Activa con<br>confirmacion<br>confirmacion   30710162782   ABC123   Soja   55000   23025197534   11.   0                                                                                                    | licitudes pe       | ndientes de resolu | ición      |                |                                         | Activa        | con confirn     | nacion de a   | II ¢  | Autom      | otor                                |             | 4   |
| No Carta   Fecha de<br>emisión   Fecha de<br>emisión   Fecha de<br>Vencimiento   Cuit<br>transportista   N.<br>Operativo   N.<br>Patente   Tipo<br>Grano   Tipo<br>Rechazo   Solicitante   de<br>enisión     100000-<br>10000001   10100003675   03/09/2021   14/10/2021   Activa con<br>cenfirmacion<br>de arribo   23182722839   ZAS123   Sorgo   5000   23014144374   11     00000-<br>100000010   10200003620   01/09/2021   14/10/2021   Activa con<br>cenfirmacion<br>de arribo   23182722839   IKL123   Soja   25000   30500858628   11   0     100000-<br>100000030   10200001660   24/06/2021   09/10/2021   Activa con<br>confirmacion<br>de arribo   30710162782   ABC123   Soja   55000   23025197534   11   0                                                                                                    |                    |                    |            |                |                                         |               |                 |               |       |            | Confirmer Arrib                     | 0100        | NES |
| Variation   Precurative   Precurative                                                                                                    | Nro Corto          |                    | Fasha da   | Fasha da       |                                         | Cuit          | N               | N             | Ting  |            | Confirmación D<br>Desvío<br>Rechazo | o<br>efinit | iva |
| D0000-<br>100000011   10100003675   03/09/2021   14/10/2021   Activa con<br>confirmacion<br>de arribo   23182722839   ZAS123   Sorgo   5000   23014144374   11.     D00000-<br>100000021   10200003620   01/09/2021   14/10/2021   Activa con<br>confirmacion<br>de arribo   23182722839   IKL123   Soja   25000   30500858628   11.     D0000-<br>100000020   10200001660   24/06/2021   09/10/2021   Activa con<br>confirmacion<br>de arribo   30710162782   ABC123   Soja   55000   23025197534   11.   0                                                                                                    | Porte              | CTG                | emisión    | Vencimiento    | Estado                                  | transportista | N.<br>Operativo | N.<br>Patente | Grano | Kilos      | Solicitante                         | de:         |     |
| D00000-<br>00000021   10200003620   01/09/2021   14/10/2021   Activa con<br>confirmacion<br>de arribo   23182722839   IKL123   Soja   25000   30500858628   11.     D00000-<br>0000000000   10200001660   24/06/2021   09/10/2021   Activa con<br>confirmacion   30710162782   ABC123   Soja   55000   23025197534   11.   0<br>de arribo                                                                                                    | 00000-<br>00000011 | 10100003675        | 03/09/2021 | 14/10/2021     | Activa con<br>confirmacion<br>de arribo | 23182722839   |                 | ZAS123        | Sorgo | 5000       | 23014144374                         | 11          |     |
| Activa.con<br>100000-<br>10200001660 24/06/2021 09/10/2021 confirmacion 30710162782 ABC123 Soja 55000 23025197534 11. (<br>de arribo                                                                                                    | )0000-<br>)0000021 | 10200003620        | 01/09/2021 | 14/10/2021     | Activa con<br>confirmacion<br>de arribo | 23182722839   |                 | IKL123        | Soja  | 25000      | 30500858628                         | 11          | 0   |
|                                                                                                    | 00000-             | 10200001660        | 24/06/2021 | 09/10/2021     | Activa con<br>confirmacion              | 30710162782   |                 | ABC123        | Soja  | 55000      | 23025197534                         | 11          |     |

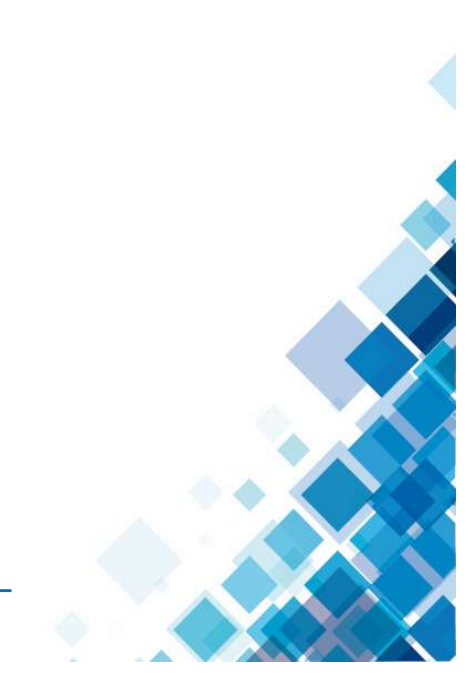

ADMINISTRACIÓN FEDERAL DE INGRESOS PÚBLICOS

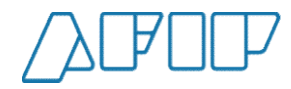

#### Desvío Rechazo de una Carta de Porte (3)

Si selecciono el desvío, el sistema solicitará los datos del nuevo destino y del transporte.

|                                                                  |                                               | Destino                                                                             |   | Harton control               |   |                   |                      |                                    |
|------------------------------------------------------------------|-----------------------------------------------|-------------------------------------------------------------------------------------|---|------------------------------|---|-------------------|----------------------|------------------------------------|
| Cult Corrector                                                   |                                               | 23025197534                                                                         | ~ | BOSCO830 DIEGA               |   |                   |                      |                                    |
| Cuit Chofer                                                      |                                               | ¿El destino es un campo?                                                            |   |                              |   | te R              | ec bida              |                                    |
|                                                                  |                                               | Provincia *                                                                         |   | Localidad *                  |   |                   |                      |                                    |
| Cuit Intermed                                                    | ario Flete                                    |                                                                                     | ۰ |                              |   | ¢ te              |                      |                                    |
|                                                                  |                                               | Planta *                                                                            |   |                              |   | _                 |                      | •                                  |
| Solicitudes pe                                                   | ndientes de                                   |                                                                                     |   |                              |   | ۰                 |                      |                                    |
|                                                                  |                                               | Domicilo                                                                            |   |                              |   | _                 |                      |                                    |
|                                                                  |                                               |                                                                                     |   |                              |   |                   | A                    | CCIONES -                          |
|                                                                  |                                               | Transporte                                                                          |   |                              |   |                   |                      |                                    |
|                                                                  |                                               |                                                                                     |   |                              |   |                   |                      | N° #                               |
| Nro Carta<br>Porte                                               | CIG                                           | Km. a recorrer *                                                                    |   |                              |   | Itan              | te                   | Pia<br>de:                         |
|                                                                  |                                               |                                                                                     |   |                              | ł | Km                |                      |                                    |
|                                                                  |                                               |                                                                                     |   |                              |   |                   |                      |                                    |
| 00000-<br>00000011                                               | 10100003                                      | Lanfa                                                                               |   |                              |   | 414               | 4374                 | TI 🖸                               |
| 00000-<br>00000011                                               | 1010000                                       | larifa                                                                              |   |                              |   | 474               | 4374                 | 11 🕑                               |
| 00000-<br>00000011<br>00000-<br>00000021                         | 10100003                                      | larifa<br>Cuit pagador del flete                                                    |   | Razón social                 |   | 035               | 4374<br>8628         | 11 🖸                               |
| 00000+<br>00000011<br>00000-<br>00000021                         | 10100003                                      | Larfa<br>Cuit pagador del flete                                                     |   | Pazón social                 |   | 085               | 4974<br>8628         | 11 🕑                               |
| 00000-<br>00000011<br>00000-<br>00000021<br>00000-<br>00000030   | 10100003<br>10200003<br>10200001              | lanfa<br>Cuit pagador del flete<br>Cuit intermediario cel flete                     |   | Pazón social<br>Razón social |   | 414<br>085<br>519 | 4974<br>8628<br>7534 | 11 C)<br>11 ()<br>11 ()            |
| 00000-<br>00000011<br>00000-<br>00000021<br>00000-<br>00000030   | 10100001<br>10200001                          | Larifa<br>Cuit pagador del flete<br>Cuit intermediario cel flete                    |   | Pazón social<br>Rezón social |   | 085<br>5 19       | 4374<br>8628<br>7534 | n @<br>n ()<br>n ()                |
| 00000-<br>00000011<br>00000-<br>00000021<br>00000-<br>0000000000 | 10100003<br>10200003<br>10200001<br>resurados | Larifa<br>Cuit pagador del fiete<br>Cuit intermediario cel fiete<br>Código de Turno |   | Pazón social<br>Razón social |   | 414<br>085<br>519 | 4374<br>8628<br>7534 | 11 @<br>11 ( )<br>11 ( )<br>12 ( ) |

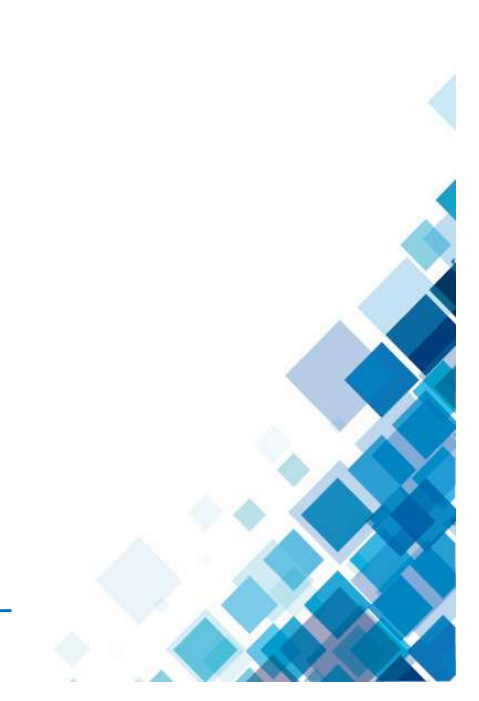

ADMINISTRACIÓN FEDERAL DE INGRESOS PÚBLICOS

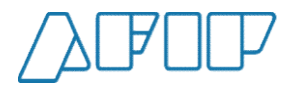

### Desvío Rechazo de una Carta de Porte (4)

Una vez ingresados y confirmados los datos, el sistema nos mostrará un cartel confirmando la operación.

| Nro Carta de Porte                   | N. Patente                   | Cuit Remitente Comercial       | CUIT Remitente comercial venta<br>secundaria 2 |
|--------------------------------------|------------------------------|--------------------------------|------------------------------------------------|
| Cuit Corredor                        | Cuit Corredor Venta Primaria | Cuit Corredor Venta Secundaria | Cuit Transportista                             |
| Cuit Chofer                          | Cuit Entregador              | Cuit Representante Entregador  | Cuit Representante Recibidor                   |
| Cuit Intermediario Flete             | Aviso                        | correctamente                  | Tipo carte de porte                            |
| Solicitudes pendientes de resolución |                              | CERRAR                         | Automotor                                      |
|                                      |                              |                                | ACCIONES *                                     |

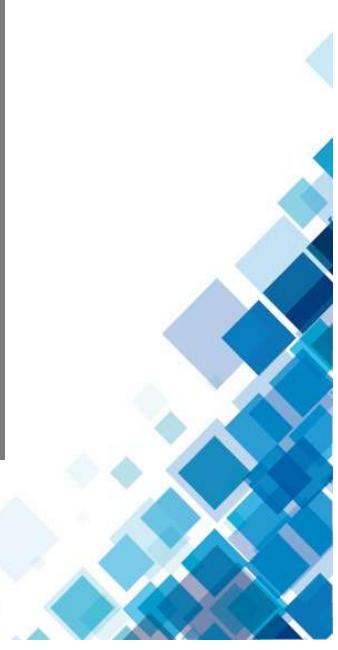

7

ADMINISTRACIÓN FEDERAL DE INGRESOS PÚBLICOS

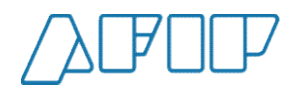

# Desvío Rechazo de una Carta de Porte (4)

Si en el punto (2) opté por rechazar una carta de porte el sistema nos pedirá confirmar el rechazo de la misma.

| Cuit Corredor                        | Cuit Corredor Venta Primaria         | Cuit Corredor Venta Secundaria | Cuit Transportista                 |
|--------------------------------------|--------------------------------------|--------------------------------|------------------------------------|
| Cuit Chofer                          | Cuit Entregador                      | Cuit Representante Entregador  | Cuit Representante Recibidor       |
| Cuit Intermediario Flete             | Nro (<br>¿Desea realizar el rechazo? | ×                              | Tipo carte de porte<br>Automotor + |
| Solicitudes pendientes de resolución |                                      | NOSI                           |                                    |

#### ADMINISTRACIÓN FEDERAL DE INGRESOS PÚBLICOS

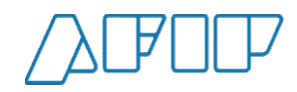

## Desvío Rechazo de una Carta de Porte (5)

Luego de seleccionar el botón "SI", veremos la confirmación de la acción de rechazo.

| uit Chofer                          | Cuit Entregador        | Cuit Representante Entregador | Cuit Representante Recibidor | - |
|-------------------------------------|------------------------|-------------------------------|------------------------------|---|
| uit Intermediario Elete             | Aviso                  | ×                             | Tino carte de porte          |   |
|                                     | La operación se ha rea | lizado correctamente          | Automotor +                  |   |
| olicitudes pendientes de resolución |                        | CERRAR                        |                              |   |
|                                     |                        |                               | ACCIONES -                   |   |
|                                     |                        |                               |                              |   |
|                                     |                        |                               |                              |   |

#### ADMINISTRACIÓN FEDERAL DE INGRESOS PÚBLICOS